## Overdrive ebooks on Kindle Reader

Go to pls.overdrive.com in a web browser on your computer, phone or tablet, and click Sign In

| O Peninsula Library System On 5 M                                                                                                    |                          |
|----------------------------------------------------------------------------------------------------|--------------------------|
| ← → C ( https://pls.overdrive.com                                                                                                    | ☆ 🗘 😔 🛛 😣 :              |
| Peninsula Library System                                                                                                    |                          |
| Your Library. Always Open.<br>Subjects Collections ~ Kindle Books Kids Teens<br>Try Libby, our new app for enjoying ebooks and a                                                                                                    | Q Search Sign in         |
| Fall Into a Great Read                                                                                                    | SEE ALL                  |
| AVAILABLE<br>AVAILABLE<br>AVAILABLE | AVAILABLE AVAILABLE NORA |

Select your library from the list, and then enter your library card number

| 📔 Sign In                      | × +                                                                                                    |                                                                                                    |                                           |               |   | x |
|--------------------------------|----------------------------------------------------------------------------------------------------|----------------------------------------------------------------------------------------------------|-------------------------------------------|---------------|---|---|
| ← → G                          | https://pls.auth.overdrive.com/account/login?signin=549d8                                                                         | 17ddf41b873f8e1a9551c8003a4                                                                                                    | ☆                                         | ¢ 🗐           | M | : |
|                                | Get one using your mobile nu                                                                                                    | Imber.                                                                                                    |                                           |               |   | • |
| SELEC                          | T YOUR LIBRARY FROM THE LIST BELOW:                                                                                               | <b>c</b> n in with                                                                                                    | vive                                      |               |   | l |
| Bu<br>Ca<br>Co                 | rlingame Public Library<br>ňada College Library<br>llege of San Mateo Library                                                     | f .ceb                                                                                                    | ook                                       |               |   |   |
| Da<br>Me<br>Be                 | ly City Public Library<br>Inlo Park Library<br>dwood City Public Library                                                          | or 📋 .ch you                                                                                                    | number                                    |               |   |   |
| Sai<br>Sai<br>Sai<br>Skj<br>So | na uno Libraries<br>n Mateo City Tilinon<br>n Mateo County Libraries<br>vline College Library<br>uth San Francisco Public Library | Why should I choose one of these of<br>These options allow you to sign into the<br>and new OverDrive websites using the<br>address or Facebook account. | <b>ptions?</b><br>ne OverDriv<br>same ema | ve app<br>ail |   | • |

Click **Kindle Books** to browse for a book, or

| O Peninsula Library System - Over□ × +                                                                                                    |                                          |
|----------------------------------------------------------------------------------------------------|------------------------------------------|
| ← → C                                                                                                    | x 🗘 🥰   🚳 :                              |
|                                                                                                    | ⑤ English ✓ Feedback Recent updates Help |
| Peninsula Library System                                                                                                    |                                          |
| Subjects Collections Kindle Books Kids Teens                                                                                                    | 📿 Search 🚮 My account 🗸                  |
| Try Libby, our new app for enjoying ebooks and audiobooks!                                                                                                    |                                          |
| Fall Into a Great Read                                                                                                    | SEE ALL                                  |
| AVAILABLE AVAILABLE AVAILA | AVAILABLE AVAILABLE                      |

Click **Search** to reveal the simple search box. Click **Advanced search** to create a search limited by format (Kindle), genre, availability, etc.

| O Peninsula Library System - Over 🛛 🗙 +                    |                     |
|------------------------------------------------------------|---------------------|
| ← → C                                                      | ☆ ♥ 🗐   🚳 :         |
| ③ English ✓ Feedback                                       | Recent updates Help |
| Peninsula Library System<br>Your Library. Always Open.     |                     |
| Subjects Collections ~ Kindle Books Kids Teens Q Search    | My account 🗸        |
| Search                                                     | Q<br>Advanced >     |
| Try Libby, our new app for enjoying ebooks and audiobooks! | ×                   |
| Fall Into a Great Read                                     | SEE ALL             |
| Ali Smith Allen Eskens 7 A DUF                             |                     |

When you find a book you want, click Borrow

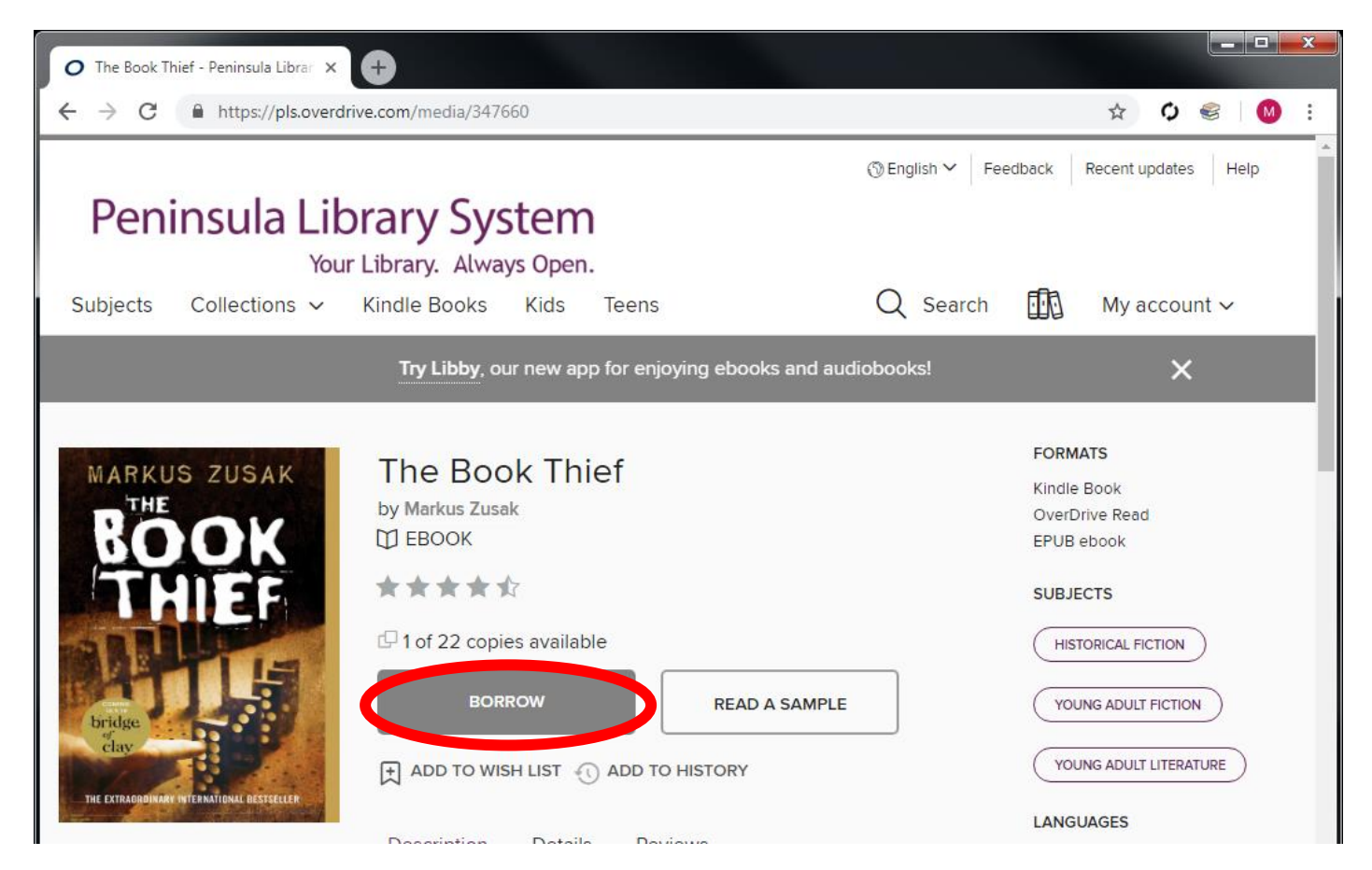

Change the borrowing period if you like, and click Borrow

| SPART |                                                                                                    |                                                   | × |  |
|-------|----------------------------------------------------------------------------------------------------|---------------------------------------------------|---|--|
|       | THE<br>BOOK<br>THE<br>BOOK<br>THE<br>BOOK<br>THE<br>THE<br>THE<br>THE<br>THE<br>THE<br>THE<br>THE<br>THE<br>THE | The Book Thief<br>∯ EBOOK<br>Borrow for 21 days ∨ |   |  |
|       | E EXTRAGORARY INTERNATIONAL DESTRECTOR                                                                          | BORROW                                            |   |  |

## Click Read now with Kindle

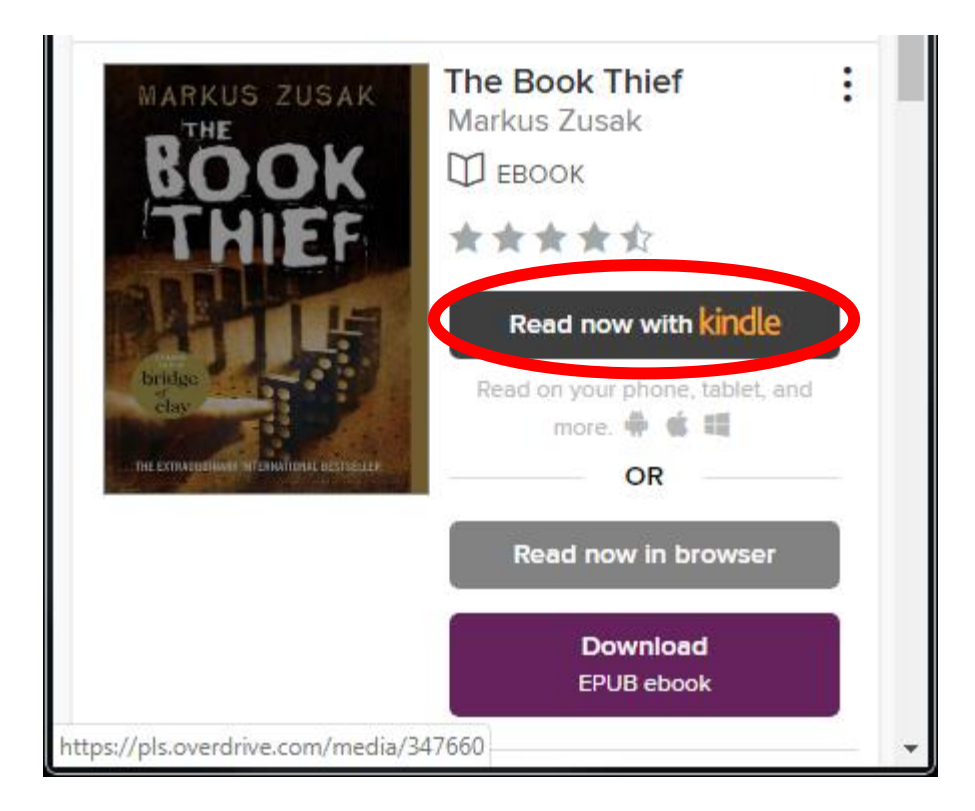

## A new browser tab opens at Amazon. Click Get Library Book

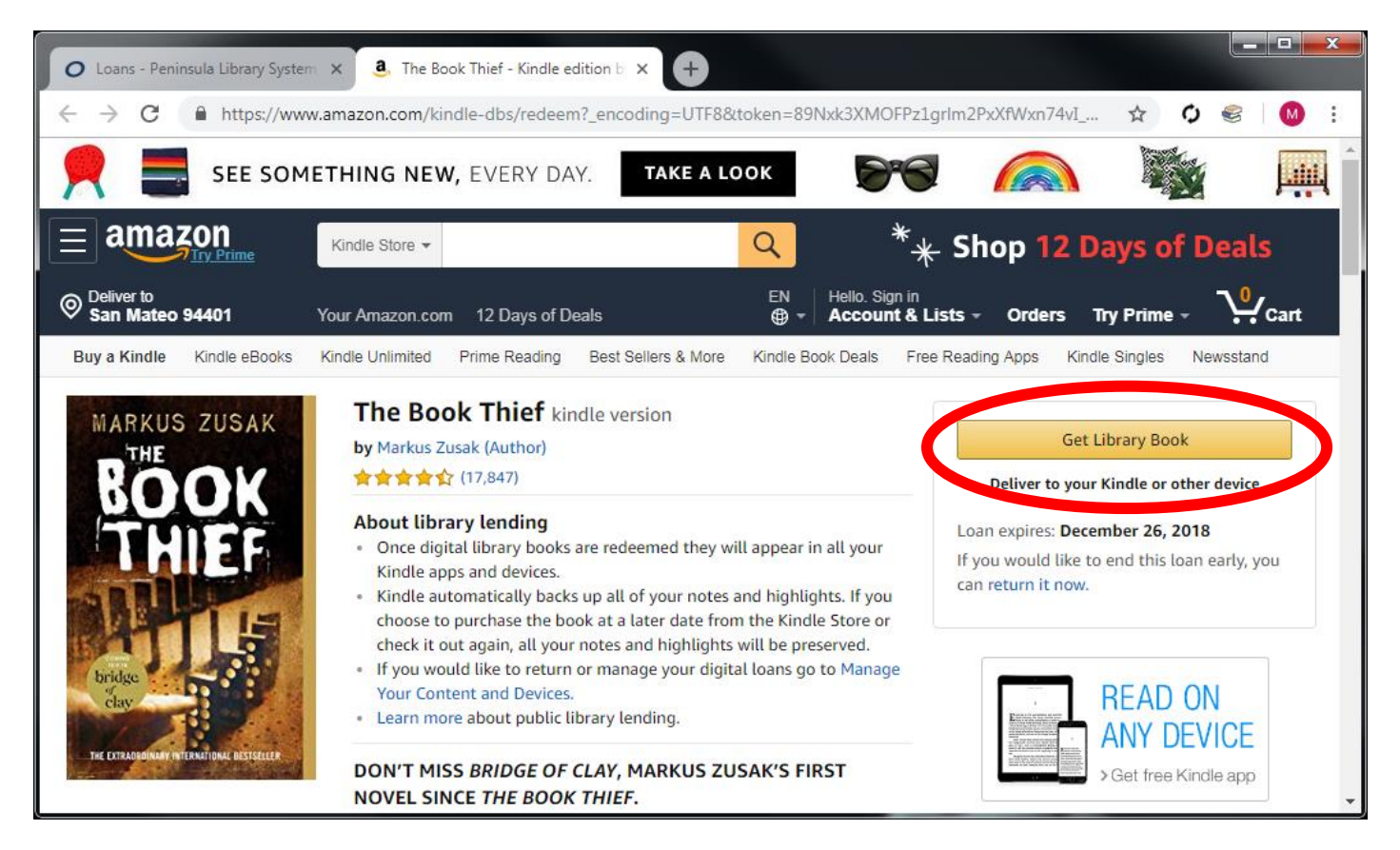

Sign into your Amazon account

| O Loans - Peninsula Library                      | System × 3. Amazon Sign In × +                       |   |
|--------------------------------------------------|------------------------------------------------------|---|
| $\leftarrow$ $\rightarrow$ C $\triangleq$ https; | //www.amazon.com/ap/signin?clientContext=135 🟠 ෮ 🞯 🗄 |   |
|                                                  | amazon                                               | * |
|                                                  | Sign in                                              |   |
|                                                  | Email (phone for mobile accounts)                    |   |
|                                                  | Password Forgot your password?                       |   |
|                                                  | Sign in                                              |   |
|                                                  | Keep me signed in. Details 🔹                         |   |

Download the book to your Kindle or Kindle app by choosing the device and clicking Deliver

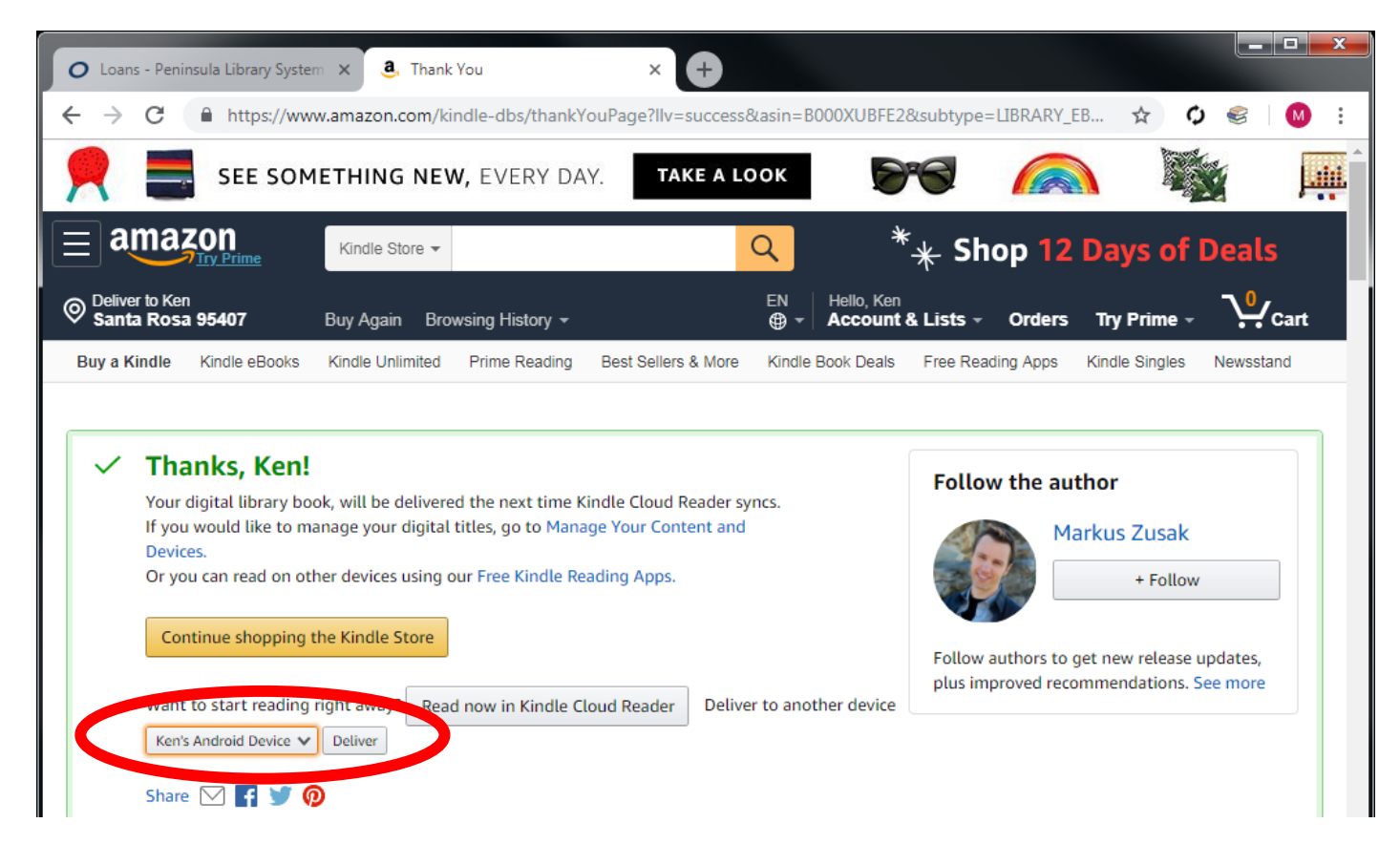

Note: You must be connected to wifi for the ebook to be downloaded.